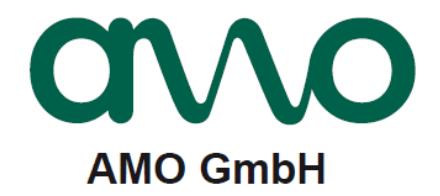

# **STU-60** Diagnosegerät (Spindelgeber)

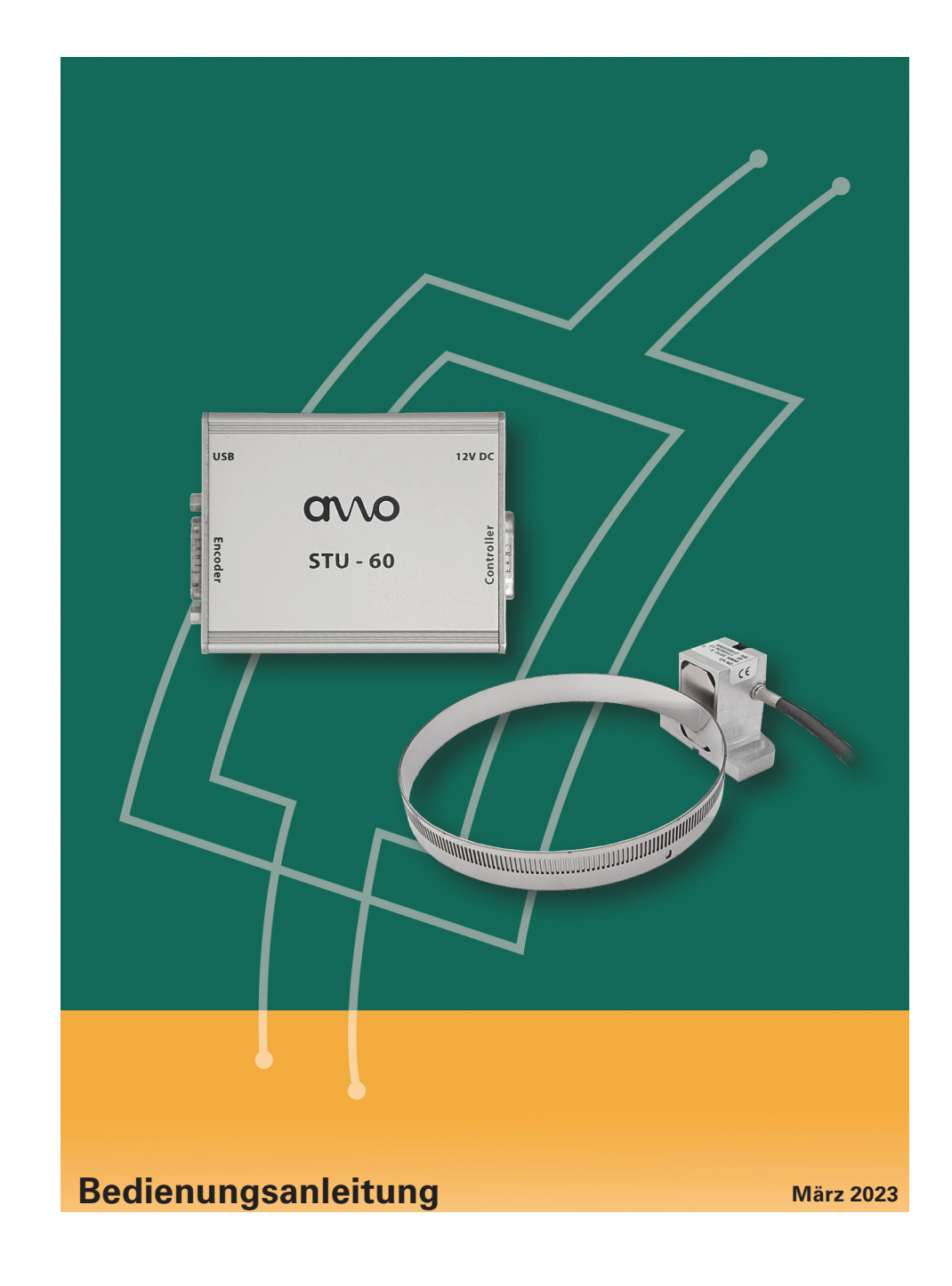

# Inhaltsverzeichnis

| Übe  | ersicht                        |                                 |    |
|------|--------------------------------|---------------------------------|----|
| 1.   | Starten der AMO-Check Software |                                 |    |
| 2.   | Funktion "Diagnose"            |                                 | 4  |
| 2.1  | Device Туре                    |                                 | 5  |
| 2.2  | Sginal Adjustment              |                                 |    |
|      |                                | Amplitude Sin/Cos               |    |
|      |                                | Phase Sin/Cos                   | 6  |
| 2.3  | Incremental Signal Display     |                                 | 7  |
| 2.4  | Temperature                    |                                 | 8  |
| 3.   | Data Logger                    |                                 |    |
| 3.1  | Periodic Log Data              |                                 | 8  |
|      |                                | Numeric Data                    | 9  |
|      |                                | Speed / Temperature             |    |
|      |                                | Speed                           | 10 |
|      |                                | Temperature                     |    |
|      |                                | Dwell time / Speed Range / Time | 11 |
| 3.2  | Status based Log Data          |                                 |    |
| 3.3  | Status triggered Log Data      |                                 | 12 |
| 3.4  | User Data                      |                                 |    |
| 3.5  | Import/Export                  |                                 | 13 |
| 3.6  | Configuration                  |                                 | 14 |
| Adre | ssen, Erreichbarkeit           |                                 | 16 |

# Spindelgeber (WMK3010) Bedienungsanleitung STU-60

# HINWEIS

Für allgemeine Informationen der STU-60, Download der AMO-Check Software, verweisen wir auf die STU-60 Bedienungsanleitung, *(www.amo-gmbh.com/downloads/zubehoer).* 

### 1. Starten der AMO-Check Software

Mittels Doppelklick die Anwendung "AMO-Check" öffnen:

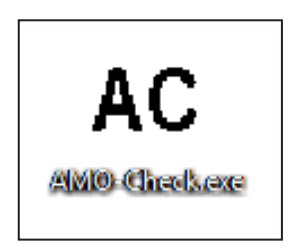

Es öffnet sich das AMO-Check Startfenster (links oben ist der aktuelle Revissionsstand der Software). Mindestanforderung um den Spindelgeber mit der AMO-Check verwenden zu können ist der Versionsstand 1.4.

### 2. Funktion "Diagnose"

Im Fenster "Diagnose" können alle wichtigen Systeminformationen ausgelesen werden. Sie können hiermit die Anbaugüte genauestens kontrollieren und es können die Eingangssignale des Messgeräts in Echtzeit wiedergegeben werden.

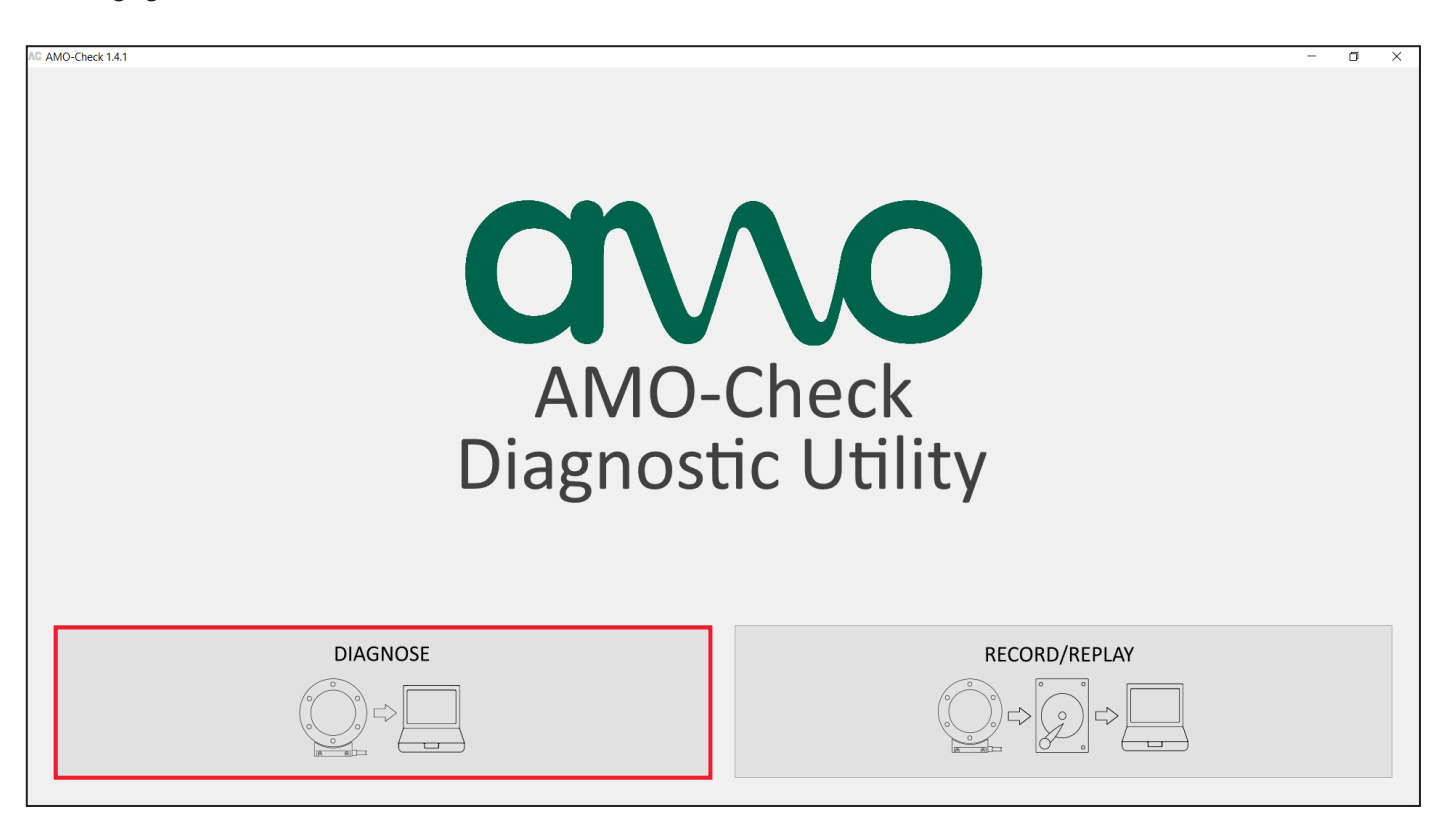

# HINWEIS

Ist der Spindelgeber mit der STU-60 verbunden, ist das Logging deaktiviert.

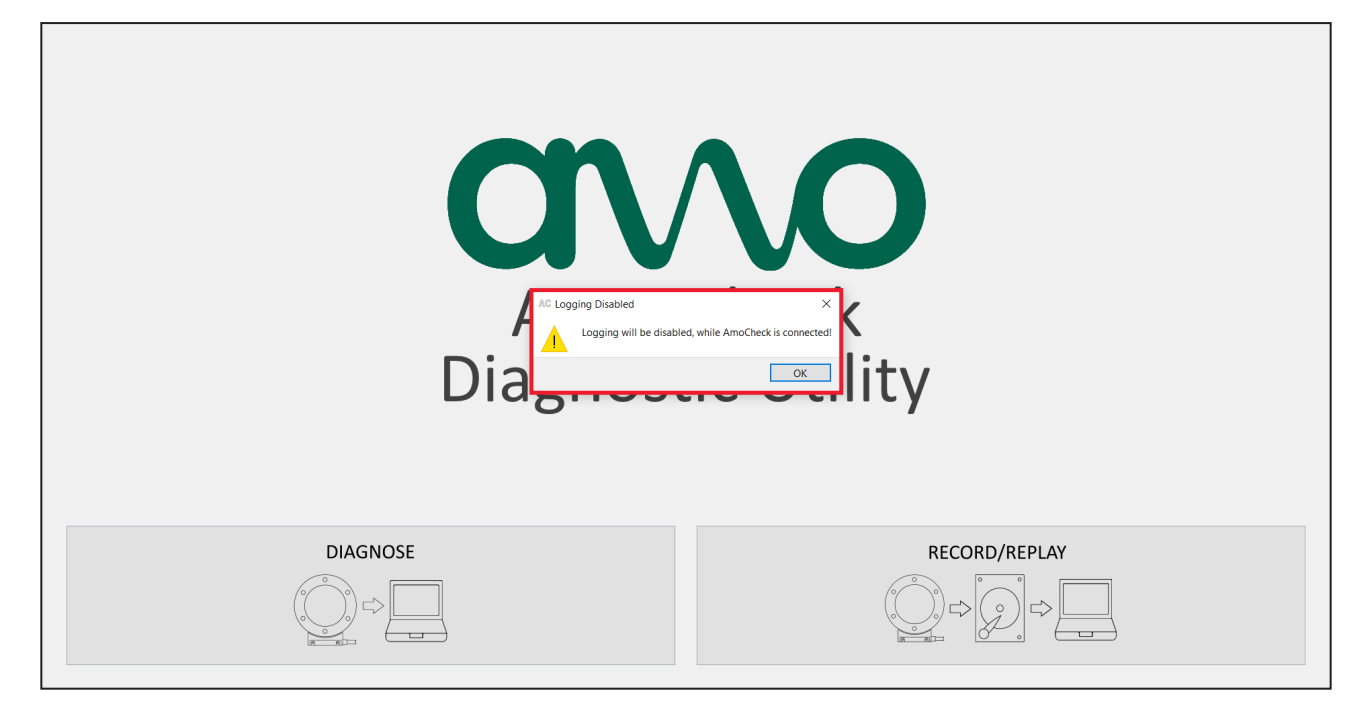

# 2.1 Device Type

Hierbei können alle benötigten Geberinformationen dem im Messgerät gespeicherten elektronischen Typenschild entnommen werden.

| AC AMO-Check 1. | 4.1               |                            |               |                |                      |                            | -          | ٥ | × |
|-----------------|-------------------|----------------------------|---------------|----------------|----------------------|----------------------------|------------|---|---|
| Device Type     | Cineal Adjustment | Jacomental Cinnal Disalay  | Temperature   | Data Leases    |                      |                            |            |   |   |
| bence Type      | Signal Aujuschent | Incremental Signal Display | remperature   | Data Logger    |                      |                            |            |   |   |
|                 |                   |                            |               |                | Encoder Type         |                            |            |   |   |
|                 |                   |                            |               |                | Serial number        | 219507628                  |            |   |   |
|                 |                   |                            |               |                | Draduatitie          |                            |            |   |   |
|                 |                   |                            |               |                | Product type         | WMR                        |            |   |   |
|                 |                   |                            |               |                | Ext. Producttype     | WMK - outside              |            |   |   |
|                 |                   |                            |               |                | Grating              | 1000 µm                    |            |   |   |
|                 |                   |                            |               |                | Performance          | Spindle Drive              |            |   |   |
|                 |                   |                            |               |                | Interface            | 1 Vss                      |            |   |   |
|                 |                   |                            |               |                | Additional Interface | No additional interface    |            |   |   |
|                 |                   |                            |               |                | Referencemark        | Square Pulse (360° el.)    |            |   |   |
|                 |                   |                            |               |                | Functional Safety    | FA - Analogsignals (1 Vss) |            |   |   |
|                 |                   |                            |               |                | Electronics          |                            |            |   |   |
|                 |                   |                            |               |                | Electronics          | Integrated electronics     |            |   |   |
|                 |                   |                            |               |                |                      |                            |            |   |   |
|                 |                   |                            |               |                |                      |                            |            |   |   |
|                 |                   |                            |               |                |                      |                            |            |   |   |
|                 |                   |                            |               |                |                      |                            |            |   |   |
|                 |                   |                            |               |                |                      |                            |            |   |   |
|                 |                   |                            |               |                |                      |                            |            |   |   |
|                 |                   |                            |               |                |                      |                            |            |   |   |
|                 |                   |                            |               |                |                      |                            |            |   |   |
|                 |                   |                            |               |                |                      |                            |            |   |   |
|                 |                   |                            |               |                |                      |                            |            |   |   |
|                 |                   |                            |               |                |                      |                            |            |   |   |
|                 |                   |                            |               |                |                      |                            |            |   |   |
|                 |                   |                            |               |                |                      |                            |            |   |   |
| avvo            |                   |                            | WMK, 1 Vss, 1 | .000 µm, SN: 2 | 219507628            |                            | Disconnect |   |   |
|                 |                   |                            |               |                |                      |                            |            |   |   |

# 2.2 Signal Adjustment

Bei dieser Funktion werden die Signale, welche vom Messgerät aufgenommen werden, mit von AMO festgelegten Idealwerten verglichen. Somit können Sie den optimalen Anbau eruieren und das Messgerät wenn notwendig neu positionieren.

| AG AMO-Check 1.4.1                 |                                                |                                           |                           |                 | - | o x |
|------------------------------------|------------------------------------------------|-------------------------------------------|---------------------------|-----------------|---|-----|
| Device Type Signal Adjustment Incr | emental Signal Display Temperature Data Logger |                                           |                           |                 |   |     |
|                                    |                                                |                                           |                           |                 |   |     |
|                                    | Ple                                            | ase move the measuring head or sca        | le to get a good reading. |                 |   |     |
|                                    |                                                | Amplitude SIN                             |                           |                 |   |     |
|                                    |                                                |                                           |                           | Min Current Max |   |     |
|                                    |                                                |                                           | +                         | 38% 43% 45%     |   |     |
|                                    |                                                | Amplitude COS                             |                           |                 |   |     |
|                                    |                                                |                                           |                           | Min Current Max |   |     |
|                                    |                                                |                                           | +                         | 50% 56% 57%     |   |     |
|                                    |                                                | Phase SIN/COS                             |                           |                 |   |     |
|                                    |                                                |                                           |                           | Min Current Max |   |     |
|                                    |                                                |                                           | +                         | 42% 44% 49%     |   |     |
|                                    |                                                | Offset SIN                                |                           |                 |   |     |
|                                    |                                                |                                           |                           | Min Current Max |   |     |
|                                    |                                                |                                           | +                         | 0% 0%           |   |     |
|                                    |                                                | Offset COS                                |                           |                 |   |     |
|                                    |                                                | <u>.</u>                                  |                           | Min Current Max |   |     |
|                                    |                                                |                                           | +                         | 1% 1% 1%        |   |     |
|                                    | $\sim$                                         |                                           |                           |                 |   |     |
|                                    |                                                | Mesuring head is within tolerance levels. | e                         | Reset Min/Max   |   |     |
|                                    |                                                |                                           |                           |                 |   |     |
|                                    |                                                |                                           |                           |                 |   |     |
|                                    |                                                |                                           |                           |                 |   |     |
| avvo                               | WMK, 1 Vss, 1000 µm, SN: 219507                | 528                                       |                           | Disconnect      |   |     |
|                                    |                                                |                                           |                           |                 |   |     |

# **Amplitude Sin/Cos**

Hier kann die tatsächliche Abweichung zum idealen Luftspalt eruiert werden.

- "+" Luftspalt zu groß (Geber zu weit vom Maßband entfernt)
- "-" Luftspalt zu klein (Geber zu nah am Maßband montiert)

### Phase Sin/Cos und Offset Sin/Cos

Diese Messwerte sollten sich ausschließlich im grünen Bereich bewegen. Nur im Fall einer fehlerhaften Amplitude können sich auch diese Messwerte stark verändern.

# 2.3 Incremental Signal Display

Hierbei können die aufbereiteten Eingangssignale anhand eines virtuellen Oszilloskops überprüft werden. Die aktive Kompensation, welche die Signalamplitude regelt ist hier bereits aktiv.

Die hier wiedergegebenen Messdaten entsprechen nicht den Ausgangssignalen. Das Messgerät arbeitet mit internen Analogsignalen, vollkommen unabhängig davon in welcher Form die Ausgangssignale dargestellt werden (möglicherweise TTL). Es werden hier ausschließlich die internen Analogsignale angezeigt.

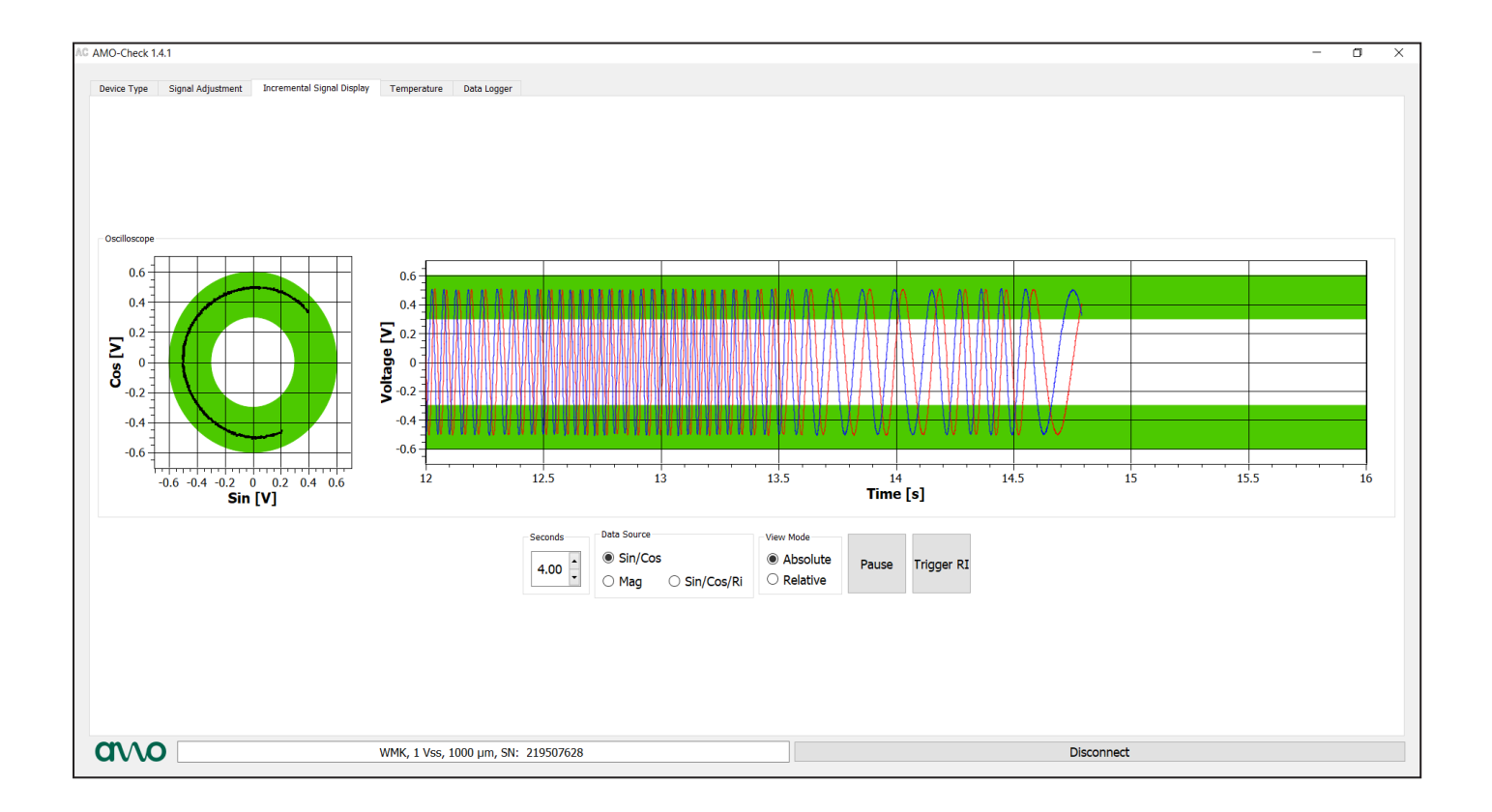

## 2.4 Temperature

Hier wird aufgezeichnet, in welchem Temperaturbereich sich der Spindelgeber für eine gewisse Zeit im Betrieb befindet.

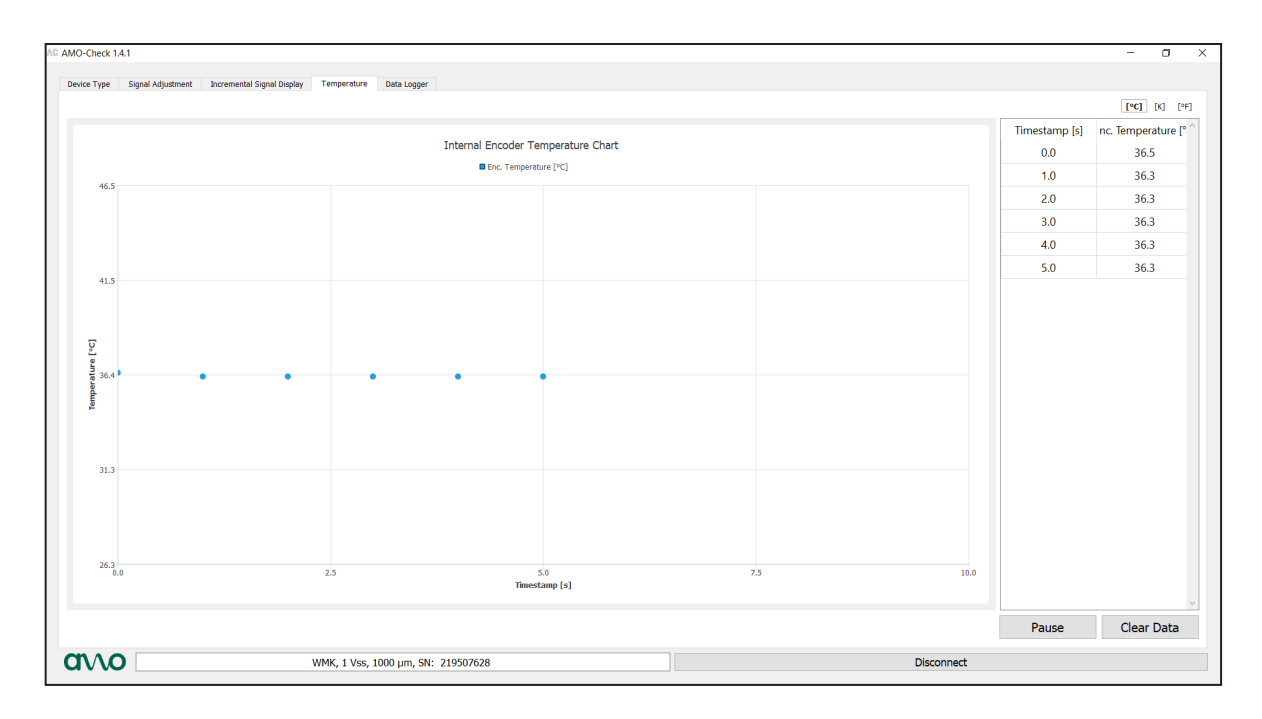

# 3. Data Logger

### 3.1 Periodic Log Data

Hier können sämtliche Betriebszustände erfasst und eingesehen werden.

Vorab muss die korrekte Strichzahl (Umfang der Mechanik) angegeben werden, ansonsten zeigt das Histogramm verfälschte Daten an.

| iodic Log Data Status | s based Log Data Status triggered | Log Data User Data | Import/Export | Configuration |               |                         | `mm/s] [RPM] [%]  `mm≀ | s² [rad/s²]   [sec] [min | 1 [h]  [mm] [m] [k | m] [RND]   [°C] [K] |
|-----------------------|-----------------------------------|--------------------|---------------|---------------|---------------|-------------------------|------------------------|--------------------------|--------------------|---------------------|
|                       |                                   |                    |               |               |               | Histrogram Speed        | / Temperature          |                          |                    |                     |
| umeric Data           |                                   | 1.0 s              |               |               |               | I ≤ 35 °C ■ ≤ 75 °C ■ ≤ | 110 °C ■ > 110 °C      |                          |                    |                     |
| Operating Time        | Cnt' 0.0                          |                    |               |               |               |                         |                        |                          |                    |                     |
| Active Time           | 'Cnt' 0.0                         | 0.8 s              |               |               |               |                         |                        |                          |                    |                     |
| Milage Asc. Dir.      | 'Cnt' 0.0                         |                    |               |               |               |                         |                        |                          |                    |                     |
| ilage Desc. Dir.      | 'Cnt' 0.0                         | 0.6 5              |               |               |               |                         |                        |                          |                    |                     |
| Reversions            | Cnti 0                            |                    |               |               | AC Enter el ? | ×                       |                        |                          |                    |                     |
| Liftings              | Cnti 0                            |                    |               |               | Pitches:      | _                       |                        |                          |                    |                     |
| Total Stops           | Cnti 0                            | 0.4 \$             |               |               | OK Cancel     | •                       |                        |                          |                    |                     |
| Tool Changes          | (Cnt) 0                           | 0.7.0              |               | L             |               |                         |                        |                          |                    |                     |
| storgram              |                                   | 0.2 5              |               |               |               |                         |                        |                          |                    |                     |
| Speed / Temper        | ature                             |                    |               |               |               |                         |                        |                          |                    |                     |
| Speed                 |                                   | 0.0 s              | ≤ 17067 mm/s  | ≤ 29867 mm/s  | ≤ 55467 mm/s  | ≤ 81067 mm/s            | ≤ 106667 mm/s          | ≤ 149334 mm/s            | ≤ 200000 mm/s      | > 200000 mm/s       |
| Temperature           |                                   | _                  | ≤ 17067 mm/s  | < 29867 mm/s  | < 55467 mm/s  | < 81067 mm/s            | < 106667 mm/s          | < 149334 mm/s            | < 200000 mm/s      | > 200000 mm/s       |
| Dwell time / Spe      | ed Range / Time                   | ≤ 35 °C            | 0 s           | 0 s           | 0 s           | 0 s                     | 0 s                    | 0 s                      | 0 s                | 0 s                 |
|                       |                                   | ≤ 75 °C            | 0 s           | 0 s           | 0 s           | 0 s                     | 0 s                    | 0 s                      | 0 s                | 0 s                 |
|                       |                                   | ≤ 110 °C           | 0 s           | 0 s           | 0 s           | 0 s                     | 0 s                    | 0 s                      | 0 s                | 0 s                 |
|                       |                                   | > 110 °C           | 0 s           | 0 s           | 0 s           | 0 s                     | 0 s                    | 0 s                      | 0 s                | 0 s                 |

## Beschreibung der Begrifflichkeiten "Numeric Data":

#### **Operating Time:**

Definiert die gesamte Betriebszeit des Gerätes, also die Zeit in der das Messgerät mit gültiger Versorgungsspannung betrieben wurde.

#### Active Time:

Definiert die gesamte Zeit, in der das Gerät versorgt wurde und sich in eine Messrichtung bewegt hat, wobei die Messrichtung nicht berücksichtigt wird.

#### Milage Asc. Dir.:

Definiert die Fahrleistung des eingeschalteten Messgerätes in Messrichtung für steigende Positionswerte.

#### Milage Desc. Dir.:

Definiert die Fahrleistung des eingeschalteten Messgerätes in Messrichtung für fallende Positionswerte.

#### **Reversions:**

Definiert die Anzahl der Reversierungen (Richtungsumkehrungen) des eingeschalteten Messgerätes in Messrichtung. Die Bewertung der Richtungsumkehrung erfolgt unabhängig vom Stillstand des Gerätes. Der Wert wird somit um eins erhöht, wenn sich die Bewegungsrichtung ändert.

#### Liftings:

Definiert die Anzahl der Hübe des eingeschalteten Messgerätes in Messrichtung. Der Wert in Liftings wird um eins erhöht, wenn die Bewegungsrichtung nach einem Stillstand gleich zu der Bewegungsrichtung vor dem Stillstand ist.

#### **Total Stops:**

Definiert die Anzahl der Stopps des Messgerätes. Ein Stopp ist ein Stillstand des Messgerätes über ein definierbares Zeitintervall.

#### **Tool Changes:**

Definiert die Anzahl der Werkzeugwechsel.

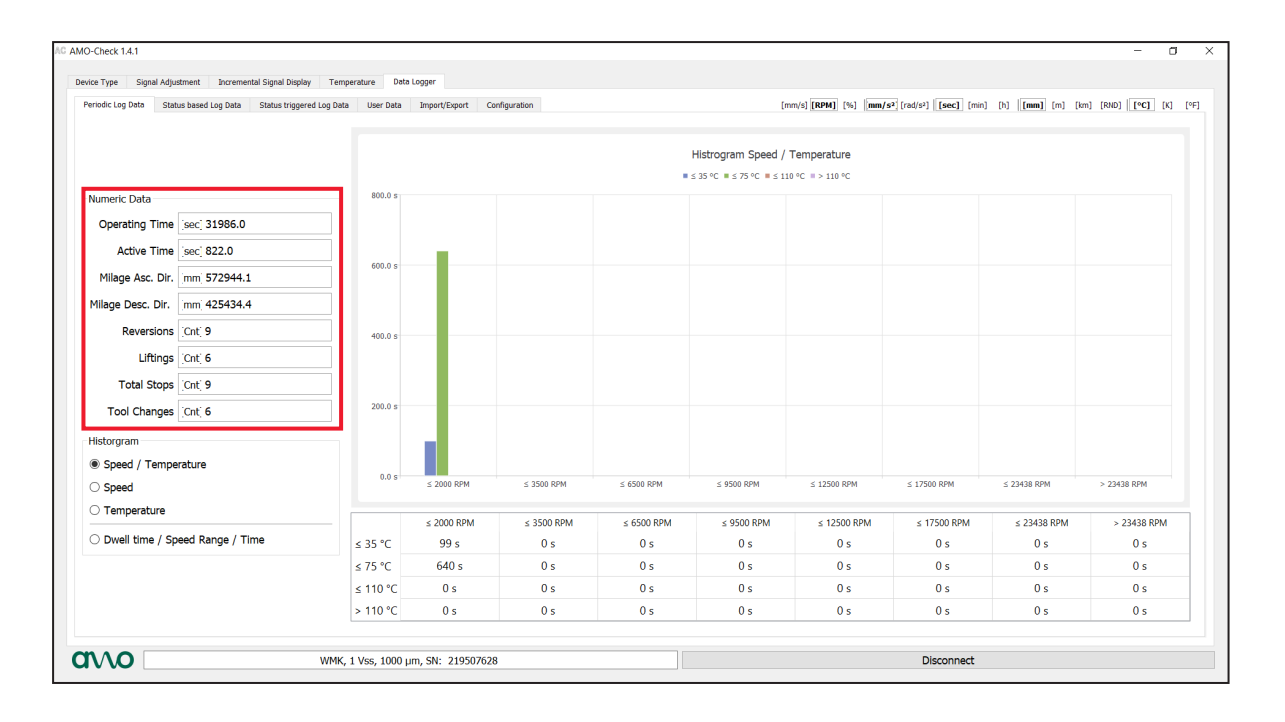

Es stehen folgende Histogramme zur Analyse zur Verfügung:

- Speed / Temperature
- Speed
- Temperature
- Dwell time / Speed range / time

### Histogramm "Speed / Temperature"

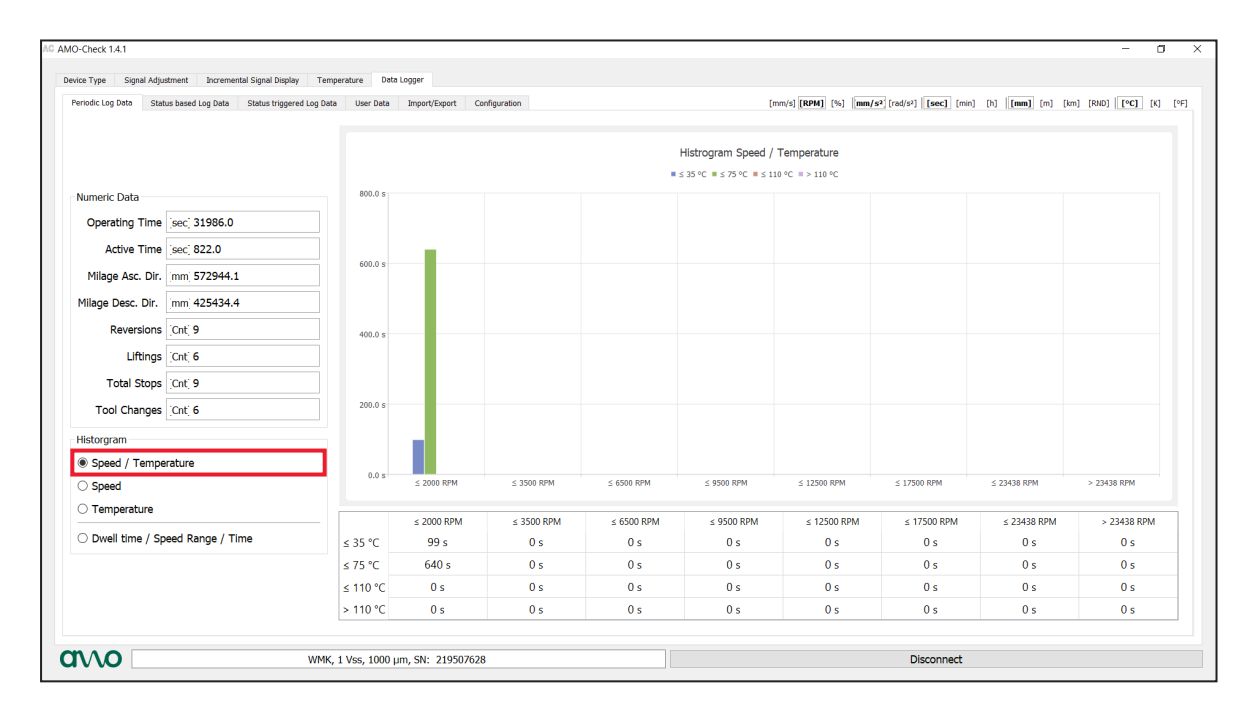

# Histogramm "Speed"

| eriodic Log Data State | us based Log Data Status triggered Log Data | User Data | Import/Export | Configuration |            |            | [mm/s] [RPM] [%] mm | /s <sup>2</sup> [rad/s <sup>2</sup> ] [sec] [m | in] [h] <b>[mm]</b> [m] [ | km] [RND] [°C] [K] |
|------------------------|---------------------------------------------|-----------|---------------|---------------|------------|------------|---------------------|------------------------------------------------|---------------------------|--------------------|
|                        |                                             |           |               |               |            |            |                     |                                                |                           |                    |
| Numeric Data           |                                             |           |               |               |            |            |                     |                                                |                           |                    |
| Operating Time         | [sec] 31986.0                               | 1000.0 s  |               |               |            | Histogram  | Speed               |                                                |                           |                    |
| Active Time            | [sec] 822.0                                 |           |               |               |            |            |                     |                                                |                           |                    |
| Milage Asc. Dir.       | mm] 572944.1                                |           |               |               |            |            |                     |                                                |                           |                    |
| Milage Desc. Dir.      | [mm] 425434.4                               | 800.0 s   | 739 s         |               |            |            |                     |                                                |                           |                    |
| Reversions             | [Cnt] 9                                     |           |               |               |            |            |                     |                                                |                           |                    |
| Liftings               | [Cnt] 6                                     | 600.0 s   |               |               |            |            |                     |                                                |                           |                    |
| Total Stops            | [Cnt] 9                                     |           |               |               |            |            |                     |                                                |                           |                    |
| Tool Changes           | [Cnt] 6                                     | 400.0 s   |               |               |            |            |                     |                                                |                           |                    |
| istorgram              |                                             |           |               |               |            |            |                     |                                                |                           |                    |
| Speed / Tempe          | rature                                      | 200.0 s   |               |               |            |            |                     |                                                |                           |                    |
| Speed                  |                                             |           |               |               |            |            |                     |                                                |                           |                    |
| Temperature            |                                             |           |               |               |            |            |                     |                                                |                           |                    |
|                        | road Range / Time                           | 0.0 s     | ≤ 2000 RPM    | ≤ 3500 RPM    | ≤ 6500 RPM | ≤ 9500 RPM | ≤ 12500 RPM         | ≤ 17500 RPM                                    | ≤ 23438 RPM               | > 23438 RPM        |

# Histogramm "Temperature"

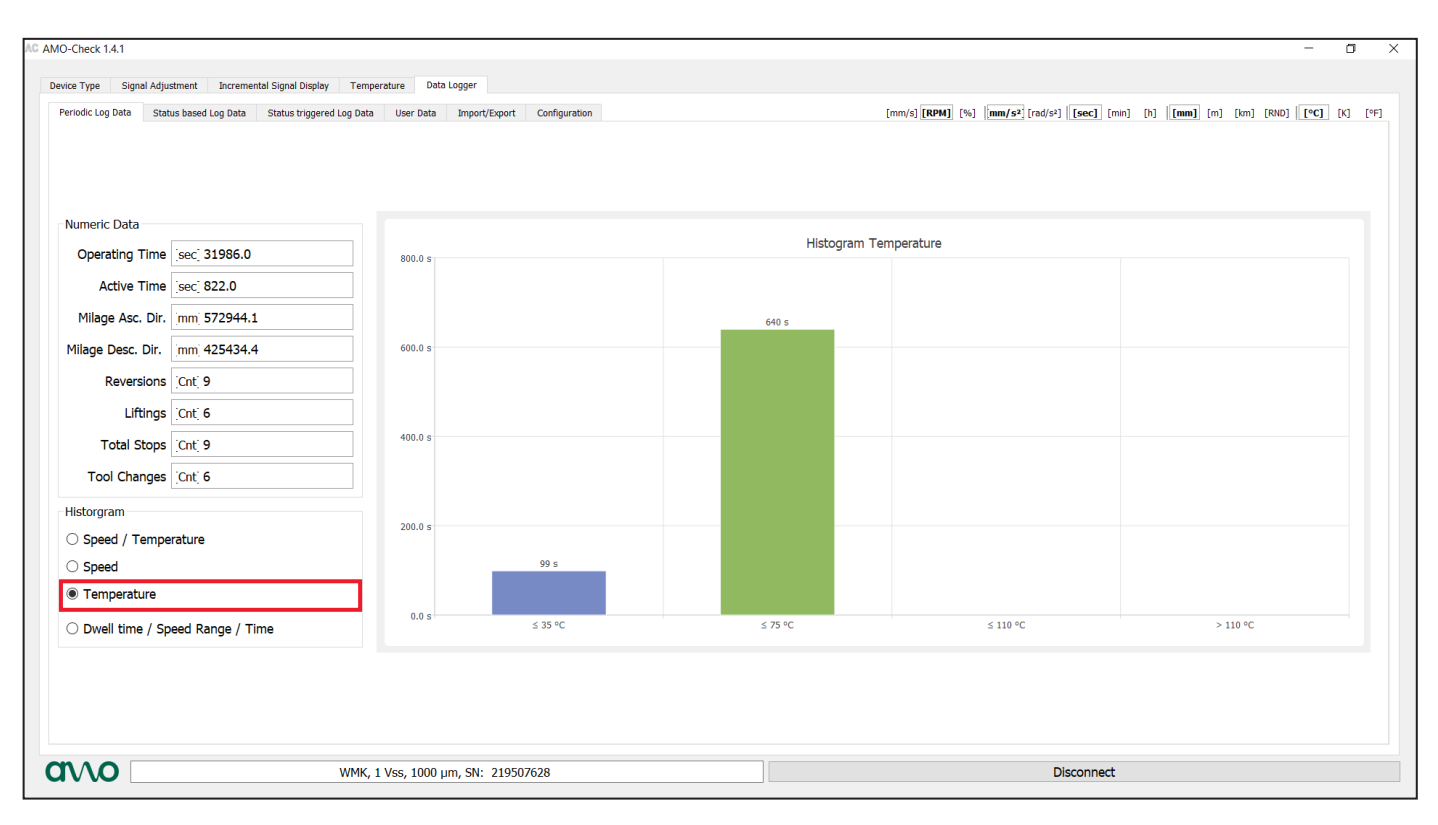

# Histogramm "Dwell time / Speed Range / Time"

Mit dieser Funktion wird aufgezeichnet, wie lange der Spindelgeber in welchem Drehzahlbereich betrieben wurde.

| e Type Signal Adjustment Incremental Signal Display  | Temperature Da       | ta Logger     |               |            |                          |                                   |                                                                |                          |                   |
|------------------------------------------------------|----------------------|---------------|---------------|------------|--------------------------|-----------------------------------|----------------------------------------------------------------|--------------------------|-------------------|
| iodic Log Data Status based Log Data Status triggere | d Log Data User Data | Import/Export | Configuration |            | [r                       | mm/s] <b>[RPM]</b> [%] <b>mm/</b> | <b>s<sup>2</sup></b> [rad/s <sup>2</sup> ] [ <b>sec</b> ] [min | ] [h] <b>[mm]</b> [m] [k | m] [RND] [°C] [K] |
|                                                      |                      |               |               | Hist       | ogram Dwell time / S     | peed range / Time                 |                                                                |                          |                   |
| una da Data                                          | 6.0                  |               |               |            | ■ ≤ 60 s ■ ≤ 300 s ■ ≤ 6 | i00 s ■ > 600 s                   |                                                                |                          |                   |
|                                                      | _                    |               |               |            |                          |                                   |                                                                |                          |                   |
| Operating Time _sec_ 31986.0                         |                      | _             |               |            |                          |                                   |                                                                |                          |                   |
| Active Time [sec] 822.0                              |                      |               |               |            |                          |                                   |                                                                |                          |                   |
| Milage Asc. Dir. mm 572944.1                         | 4.0                  |               |               |            |                          |                                   |                                                                |                          |                   |
| ilage Desc. Dir. mm 425434.4                         |                      |               |               |            |                          |                                   |                                                                |                          |                   |
| Reversions [Cnt] 9                                   |                      |               |               |            |                          |                                   |                                                                |                          |                   |
| Liftings [Cnt] 6                                     |                      |               |               |            |                          |                                   |                                                                |                          |                   |
| Total Stops [Cnt] 9                                  | 2.0                  | _             |               |            |                          |                                   |                                                                |                          |                   |
| Tool Changes Cnt 6                                   |                      |               |               |            |                          |                                   |                                                                |                          |                   |
| storgram                                             |                      |               |               |            |                          |                                   |                                                                |                          |                   |
| ) Speed / Temperature                                |                      |               |               |            |                          |                                   |                                                                |                          |                   |
| ) Speed                                              | 0.0                  | ≤ 2000 RPM    | ≤ 3500 RPM    | ≤ 6500 RPM | ≤ 9500 RPM               | ≤ 12500 RPM                       | ≤ 17500 RPM                                                    | ≤ 23438 RPM              | > 23438 RPM       |
| Temperature                                          |                      |               |               |            |                          |                                   |                                                                | 1                        |                   |
| Dwell time / Speed Range / Time                      |                      | ≤ 2000 RPM    | ≤ 3500 RPM    | ≤ 6500 RPM | ≤ 9500 RPM               | ≤ 12500 RPM                       | ≤ 17500 RPM                                                    | ≤ 23438 RPM              | > 23438 RPM       |
|                                                      | ≤ 60 s               | 5             | 0             | 0          | 0                        | 0                                 | 0                                                              | 0                        | 0                 |
|                                                      | ≤ 500 s              | 0             | 0             | 0          | 0                        | 0                                 | 0                                                              | 0                        | 0                 |
|                                                      | > 600 s              | 0             | 0             | 0          | 0                        | 0                                 | 0                                                              | 0                        | 0                 |
|                                                      |                      |               |               |            |                          |                                   |                                                                |                          |                   |

# 3.2 Status based Log Data

In dieser Ansicht können die festgehaltenen Extremwerte mit Zeitstempel eingesehen werden.

- Min/Max Temperatur
- · Maximale Geschwindigkeit in positiver und negativer Verfahrrichtung
- Maximale Beschleunigung in positiver und negativer Verfahrrichtung
- Anzahl Über u. Unterspannung

| MO-Check 1.4.1<br>Device Type Signal Adjustment Incre | mental Signal Display Temperature | Data Logger                                                                               |                              |                                     |                                                 |                          |                        | - 0              |
|-------------------------------------------------------|-----------------------------------|-------------------------------------------------------------------------------------------|------------------------------|-------------------------------------|-------------------------------------------------|--------------------------|------------------------|------------------|
| Periodic Log Data Status based Log Dat                | a Status triggered Log Data Use   | r Data Import/Export Conf                                                                 | iguration                    |                                     | [mm/s] [RPM] [%] [mm                            | /s2 [rad/s2] [sec] [min] | [h] [mm] [m] [km] [RNC | )] [°C] [K] [°F] |
|                                                       |                                   | Internal Temperature<br>Max. Value C<br>Min. Value C<br>Max. Speed<br>Ascending Direction | 37.9<br>28.8<br>[RPM] 270.1  | Timestamp<br>Timestamp<br>Timestamp | [sec] 30654.0<br>[sec] 31974.0<br>[sec] 24010.0 |                          |                        |                  |
|                                                       |                                   | Descending Direction<br>Max. Acceleration<br>Ascending Direction                          | [RPM] -262.4<br>mm/s² 6543.8 | Timestamp                           | [sec] 23944.0<br>[sec] 21308.0                  |                          |                        |                  |
|                                                       |                                   | Descending Direction                                                                      | mm/s <sup>2</sup> -9615.6    | Timestamp                           | [sec] 20844.0                                   |                          |                        |                  |
|                                                       |                                   | Up Undervoltage [Cn                                                                       | ť; 0                         | Up Overvoltage                      | [Cnt] 0                                         |                          |                        |                  |
|                                                       |                                   |                                                                                           |                              |                                     |                                                 |                          |                        |                  |
|                                                       | WMK, 1 Vss,                       | 1000 µm, SN: 219507628                                                                    |                              |                                     |                                                 | Disconnect               |                        |                  |

### 3.3 Status triggered Log Data

In dieser Ansicht können die festgehaltenen alarmgetriggerten Datensätze mit Zeitstempel eingesehen werden. Als Triggerquelle dient hierbei die interne Gerätetemperatur und die 1Vss Signalamplitude. Sobald eine Triggerquelle sich außerhalb des spezifischen Bereichs befindet wird ein entsprechender Datensatz abgelegt.

| AMO-Check 1.4.1                                                                  |                                                                                                    |                                                                                                    | - 0                                                                                 |
|----------------------------------------------------------------------------------|----------------------------------------------------------------------------------------------------|----------------------------------------------------------------------------------------------------|-------------------------------------------------------------------------------------|
| Device Type Signal Adjustment Increme<br>Periodic Log Data Status based Log Data | antal Signal Display Temperature Data Logger<br>Status triggered Log Data User Data Import/Export Configuration                                                               |                                                                                                    | [mm/s] [RPH] [%] [mm/s2] [rad(s2] [Sec] [min [h] [mm] [m] [sm [RH0] [V] [V] [K] [V] |
|                                                                                  | Entrycount<br>Entry Number # 1<br>Movement<br>Speed [RPM] 0.0<br>Acceleration mm/s <sup>2</sup> 0.0<br>Temperature<br>Internal [°C 28.8<br>Signal Amplitude<br>Sine [V] -0.14 | Alarmtime<br>Timestamp<br>Mileage<br>Ascending Direction<br>Descending Direction<br>Counters<br>Reversions<br>Liftings | sec; 31974.0   mm 572944.1   mm 425434.4   Cnt; 9   Cnt; 6                          |
|                                                                                  | Power-Supply<br>Up Voltage [V] 5.4                                                                                                    | Total Stops<br>Tool Changes                                                                                            | Cnt; 6                                                                              |
|                                                                                  | Alarm Source<br>Invalid Sin/Cos Amplitude                                                                                                    |                                                                                                    |                                                                                     |
|                                                                                  |                                                                                                    |                                                                                                    |                                                                                     |
| avvo                                                                             | WMK, 1 Vss, 1000 µm, SN: 219507628                                                                                                    |                                                                                                    | Disconnect                                                                          |

# 3.4 User Data

Hier können Anwenderspezifische Daten/Texte eingegeben werden, welche binär umgeschlüsselt werden.

| 1   2   3   4   5   6   7   8     1   0   0   0   0   0   0   0   0     2   0   0   0   0   0   0   0   0     3   0   0   0   0   0   0   0   0     4   0   0   0   0   0   0   0   0   0     5   0   0   0   0   0   0   0   0   0   0     6   0   0   0   0   0   0   0   0   0     7   0   0   0   0   0   0   0   0   0     8   0   0   0   0   0   0   0   0   0     8   0   0   0   0   0   0   0   0   0   0     9   0   0   0   0   0   0   0   0   0   0 <th>eriodic Log Data Status based Log Data</th> <th>Status triggered Log Data User Data Impor</th> <th>t/Export Con</th> <th>figuration</th> <th></th> <th></th> <th></th> <th></th> <th></th> <th>mm/s] [RPM] [%] [mm/s<sup>2</sup>]</th> <th>[rad/s<sup>2</sup>] [sec] [min</th> <th>n] [h] <b>[mm]</b></th> <th>[m] [km] [RND</th> <th>9] <b>[°C]</b> [</th> <th>K] [9</th>                                                                                                    | eriodic Log Data Status based Log Data | Status triggered Log Data User Data Impor | t/Export Con | figuration |   |   |      |   |         | mm/s] [RPM] [%] [mm/s <sup>2</sup> ] | [rad/s <sup>2</sup> ] [sec] [min | n] [h] <b>[mm]</b> | [m] [km] [RND | 9] <b>[°C]</b> [ | K] [9 |
|----------------------------------------------------------------------------------------------------|----------------------------------------|-------------------------------------------|--------------|------------|---|---|------|---|---------|--------------------------------------|----------------------------------|--------------------|---------------|------------------|-------|
| 1   0   0   0   0   0   0   0   0   0   0   0   0   0   0   0   0   0   0   0   0   0   0   0   0   0   0   0   0   0   0   0   0   0   0   0   0   0   0   0   0   0   0   0   0   0   0   0   0   0   0   0   0   0   0   0   0   0   0   0   0   0   0   0   0   0   0   0   0   0   0   0   0   0   0   0   0   0   0   0   0   0   0   0   0   0   0   0   0   0   0   0   0   0   0   0   0   0   0   0   0   0   0   0   0   0   0   0   0   0   0   0   0   0   0   0   0   0   0                                                                                                    |                                        |                                           | 1            | 2          | 3 | 4 | 5    | 6 | 7       | 8                                    |                                  |                    |               |                  |       |
| 2   0   0   0   0   0   0   0     3   0   0   0   0   0   0   0   0     4   0   0   0   0   0   0   0   0     5   0   0   0   0   0   0   0   0     6   0   0   0   0   0   0   0   0     7   0   0   0   0   0   0   0   0     8   0   0   0   0   0   0   0   0     Write   Electric                                                                                                    |                                        |                                           | 10           | 0          | 0 | 0 | 0    | 0 | 0       |                                      |                                  |                    |               |                  |       |
| 3   0   0   0   0   0   0   0     4   0   0   0   0   0   0   0   0     5   0   0   0   0   0   0   0   0     6   0   0   0   0   0   0   0   0     7   0   0   0   0   0   0   0   0     8   0   0   0   0   0   0   0   0     8   0   0   0   0   0   0   0   0   0     Write   Uerror                                                                                                    |                                        |                                           | 2 0          | 0          | 0 | 0 | 0    | 0 | 0       | )                                    |                                  |                    |               |                  |       |
| 4   0   0   0   0   0   0   0     5   0   0   0   0   0   0   0   0     6   0   0   0   0   0   0   0   0     7   0   0   0   0   0   0   0   0     8   0   0   0   0   0   0   0   0     Method   Method   Method   Method   0   0   0   0   0                                                                                                    |                                        |                                           | 3 0          | 0          | 0 | 0 | 0    | 0 | 0       | )                                    |                                  |                    |               |                  |       |
| 5   0   0   0   0   0   0   0     6   0   0   0   0   0   0   0     7   0   0   0   0   0   0   0     8   0   0   0   0   0   0   0     IMAGE                                                                                                    |                                        |                                           | 4 0          | 0          | 0 | 0 | 0    | 0 | 0       | )                                    |                                  |                    |               |                  |       |
| 6   0   0   0   0   0   0   0     7   0   0   0   0   0   0   0     8   0   0   0   0   0   0   0     8   0   0   0   0   0   0   0     Image: State State St                                                                                                    |                                        |                                           | 5 0          | 0          | 0 | 0 | 0    | 0 | 0       | )                                    |                                  |                    |               |                  |       |
| 7   0   0   0   0   0   0   0     8   0   0   0   0   0   0   0     Image: Second Second |                                        |                                           | 6 0          | 0          | 0 | 0 | 0    | 0 | 0       | )                                    |                                  |                    |               |                  |       |
| 8 0 0 0 0 0 0   Read Write                                                                                                    |                                        |                                           | 7 0          | 0          | 0 | 0 | 0    | 0 | 0       | )                                    |                                  |                    |               |                  |       |
| Read Write Clear View                                                                                                    |                                        |                                           | 8 0          | 0          | 0 | 0 | 0    | 0 | 0       | )                                    |                                  |                    |               |                  |       |
| Read Write Clear View                                                                                                    |                                        |                                           |              |            |   |   |      |   |         |                                      |                                  |                    |               |                  |       |
|                                                                                                    |                                        |                                           |              | Read       |   | W | rite |   | Clear \ | w                                    |                                  |                    |               |                  |       |
|                                                                                                    |                                        |                                           |              |            |   |   |      |   |         |                                      |                                  |                    |               |                  |       |
|                                                                                                    |                                        |                                           |              |            |   |   |      |   |         |                                      |                                  |                    |               |                  |       |
|                                                                                                    |                                        |                                           |              |            |   |   |      |   |         |                                      |                                  |                    |               |                  |       |
|                                                                                                    |                                        |                                           |              |            |   |   |      |   |         |                                      |                                  |                    |               |                  |       |

# 3.5 Import/Export

- Configuration: Kann exportiert und importiert werdenLog Data : Kann exportiert oder gelöscht werden
- User Data : Kann exportiert, importiert oder gelöscht werden

| © AMO-Check 1.4.1                                     |                                         |               |        | -                                                                                                    | - 0 ×        |
|-------------------------------------------------------|-----------------------------------------|---------------|--------|----------------------------------------------------------------------------------------------------|--------------|
| Device Type Signal Adjustment Incremental Signal Disp | olay Temperature Data Logger            |               |        |                                                                                                    |              |
| Periodic Log Data Status based Log Data Status trigg  | ered Log Data User Data Import/Export C | ionfiguration |        | [mm/s] [RPM] [%] [mm/s <sup>2</sup> ] [rad/s <sup>2</sup> ] [[sec] [min] [h] [[mm]] [m] [km] [RND] [[ | ⁰C] [K] [⁰F] |
|                                                       |                                         | Configuration |        |                                                                                                    |              |
|                                                       |                                         | Export Import |        |                                                                                                    |              |
|                                                       |                                         | Log Data      |        |                                                                                                    |              |
|                                                       |                                         | Export        | Delete |                                                                                                    |              |
|                                                       |                                         | User Data     |        |                                                                                                    |              |
|                                                       |                                         | Export Import | Delete |                                                                                                    |              |
|                                                       |                                         |               |        |                                                                                                    |              |
|                                                       |                                         |               |        |                                                                                                    |              |
|                                                       |                                         |               |        |                                                                                                    |              |
|                                                       |                                         |               |        |                                                                                                    |              |
|                                                       |                                         |               |        |                                                                                                    |              |
|                                                       |                                         |               |        |                                                                                                    |              |
|                                                       |                                         |               |        |                                                                                                    |              |
|                                                       |                                         |               |        |                                                                                                    |              |
|                                                       |                                         |               |        |                                                                                                    |              |
|                                                       |                                         |               |        |                                                                                                    |              |
|                                                       |                                         |               |        |                                                                                                    |              |
|                                                       |                                         |               |        |                                                                                                    |              |
| <b>M</b> AO                                           | NAME 4 14 4000 CAL                      | •             |        | Discourse                                                                                             |              |
| uvw                                                   | WMK, 1 Vss, 1000 µm, SN: 21950762       | 8             |        | Disconnect                                                                                            |              |

# 3.6 Configuration

Hier können die gewünschten Grenzwerte bzw. die Histogrammeinstellungen definiert und mit einem Passwort versehen werden.

| Device Type Signal Adjustment Incr<br>Periodic Log Data Status based Log D | remental Signal Display   Temperature   Data Logger     ata   Status triggered Log Data   User Data   Import/Export   Configuration     Standstill Detection   Speed Upperlimit   [RPM] [1.0   ©   Range 1   [RPM] 2000.0   ©   Range 5   [RPM] 12500.0   ©     Total and Tool-Change Stop Detection   Duration Lowerlimit   [sec] 0.3   ©   Range 3   [RPM] 6500.0   ©   Range 7   [RPM] 23437.5   © | [mm/s] [RPH] [%] [mm/s] [rad/s] [sec] [min] [h] [mm] [m] [m] [m] [kin] [Rin] [re] [k] [?]     Dwell time Histogram     Min. Duration [sec; 10.0]     Range 1 [sec; 60.0]     Range 2 [sec; 300.0]     Range 3 [sec; 600.0] |
|----------------------------------------------------------------------------|----------------------------------------------------------------------------------------------------|----------------------------------------------------------------------------------------------------|
|                                                                            | Duration Upperlimit     sec: 10.0     Range 4     [RPM] 9500.0     Range 8     [RPM] > 23437.5       Password Protection                                                                                                    | Range 4 [sec] > 600.0                                                                                                    |
|                                                                            | Configuration Password Configuration Password                                                                                                    | Temperature Histogram                                                                                                    |
|                                                                            | User Data Password Log Data Password                                                                                                    | Range 3 °C 110.0 🕃<br>Range 4 °C > 110.0                                                                                                    |
|                                                                            | Read Configuration<br>From Encoder To Encoder                                                                                                    |                                                                                                    |
| avvo                                                                       | WMK, 1 Vss, 1000 µm, SN: 219507628                                                                                                    | Disconnect                                                                                                    |

#### AMO Automatisierung Messtechnik Optik GmbH

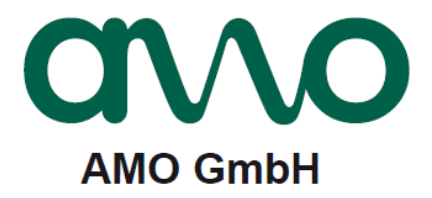

#### Vollständige und weitere Adressen siehe www.amo-gmbh.com

- DE HEIDENHAIN Vertrieb Deutschland 83301 Traunreut, Deutschland <sup>®</sup> 08669 31-3132 <sup>™</sup> 08669 32-3132 E-Mail: hd@heidenhain.de
- AT HEIDENHAIN Techn. Büro Österreich 83301 Traunreut, Germany www.heidenhain.de
- BE HEIDENHAIN NV/SA 1760 Roosdaal, Belgium www.heidenhain.be
- CH HEIDENHAIN (SCHWEIZ) AG 8603 Schwerzenbach, Switzerland www.heidenhain.ch
- CN DR. JOHANNES HEIDENHAIN (CHINA) Co., Ltd. Beijing 101312, China www.heidenhain.com.cn
- CZ HEIDENHAIN s.r.o. 102 00 Praha 10, Czech Republic www.heidenhain.cz
- FI HEIDENHAIN Scandinavia AB 01740 Vantaa, Finland www.heidenhain.fi
- FR HEIDENHAIN FRANCE sarl 92310 Sèvres, France www.heidenhain.fr
- GB HEIDENHAIN (G.B.) Limited Burgess Hill RH15 9RD, United Kingdom www.heidenhain.co.uk
- HU HEIDENHAIN Kereskedelmi Képviselet 1239 Budapest, Hungary www.heidenhain.hu
- IT HEIDENHAIN ITALIANA S.r.I. 20128 Milano, Italy www.heidenhain.it

- JP HEIDENHAIN K.K. Tokyo 102-0083, Japan www.heidenhain.co.jp
- KR HEIDENHAIN Korea LTD. Gasan-Dong, Seoul, Korea 153-782 www.heidenhain.co.kr
- NL HEIDENHAIN NEDERLAND B.V. 6716 BM Ede, Netherlands www.heidenhain.nl
- NO HEIDENHAIN Scandinavia AB 7300 Orkanger, Norway www.heidenhain.no
- RO HEIDENHAIN Reprezentanță Romania Brașov, 500407, Romania www.heidenhain.ro
- SE HEIDENHAIN Scandinavia AB 12739 Skärholmen, Sweden www.heidenhain.se
- SG HEIDENHAIN PACIFIC PTE LTD Singapore 408593 www.heidenhain.com.sg
- TH HEIDENHAIN (THAILAND) LTD Bangkok 10250, Thailand www.heidenhain.co.th
- TW HEIDENHAIN Co., Ltd. Taichung 40768, Taiwan R.O.C. www.heidenhain.com.tw
- US HEIDENHAIN CORPORATION Schaumburg, IL 60173-5337, USA www.heidenhain.com